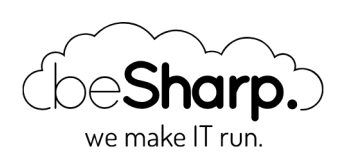

## DEPLOY DI SERVIZI SU AWS FARGATE CON PIPELINE DI CONTINUOUS DELIVERY

| AWS CodeBuild   | AWS CodeCommit    | AWS CodePipeline | AWS Fargate | CI/CD |
|-----------------|-------------------|------------------|-------------|-------|
| Continuous Deli | very              |                  |             |       |
|                 |                   |                  |             |       |
|                 |                   |                  |             |       |
| beShar          | o   5 Aprile 2019 |                  |             |       |

### In questo articolo spieghiamo come abbiamo realizzato una pipeline di CD in grado di produrre una docker image ed effettuare il deploy della stessa su AWS ECS Fargate.

Con l'avvento di **AWS Fargate** la realizzazione di servizi basati su container assume finalmente tutto un altro senso. Infatti, prima del rilascio di Fargate l'unico modo per usare Amazon ECS prevedeva il provisioning di un cluster di istanze EC2 gestite da Amazon (per software, aggiornamenti e configurazione). Con questo tipo di soluzione bisogna sostenere i costi dei cluster, progettare il sovradimensionamento per consentire lo scaling dei task, ed infine configurare e mantenere un valido sistema di autoscaling per non rimanere mai senza adeguate risorse per i container.

Con AWS Fargate tutto questo **overhead di gestione può essere lasciato ad AWS**, che ci permette di avviare servizi basati su container pagandoli solo per il tempo effettivo di esecuzione. Non c'è quindi bisogno di preoccuparsi del cluster sottostante, ed è possibile concentrarsi sullo sviluppo dei servizi.

Con AWS Fargate, AWS sta rendendo il container un oggetto di prim'ordine nel panorama delle soluzioni di computing.

Automatizzare il deploy di servizi basati su container è di fondamentale importanza per riuscire a sfruttare a pieno le potenzialità di AWS Fargate e del Cloud di AWS.

Ecco la nostra soluzione per implementare una pipeline di CD in grado di mettere in produzione ogni push sul ramo prescelto del repository.

I servizi chiave per l'infrastruttura sono

- Amazon Elastic Container Service (Amazon ECS)
- Amazon Elastic Container Registry (ECR)
- Elastic Load Balancing
- (Opzionale) CodeCommit per il repository GIT. Qualsiasi altro repository supportato da CodePipeline andrà bene.

Cominciamo con un breve glossario

**Amazon Elastic Container Service (Amazon ECS)** è un servizio di orchestrazione di container. Supporta Docker e consente di **eseguire e ridimensionare facilmente le applicazioni**. Con AWS Fargate è possibile avviare ed orchestrare servizi basati su container sfruttando cluster completamenti gestiti da AWS e pagando per container.

Amazon Elastic Container Registry (ECR) è un registro di immagini Docker completamente gestito che semplifica agli sviluppatori la memorizzazione, la gestione e la distribuzione di immagini di container Docker.

Per smistare il traffico attraverso i container è possibile sfruttare il servizio di Elastic Load Balancing.

**AWS Elastic Load Balancing** instrada automaticamente il traffico in entrata delle applicazioni tra molteplici destinazioni, tra cui EC2, container, indirizzi IP e funzioni Lambda.

Elastic Load Balancing offre tre tipi di sistemi di bilanciamento del carico:

- 1. Application Load Balancer
- 2. Network Load Balancer
- 3. Classic Load Balancer

Il load balancer che ci sarà utile per i servizi rilasciati su Fargate è **l'Application Load Balancer** (ALB)

I sistemi Application Load Balancer sono indicati per il **bilanciamento di traffico HTTP e HTTPS**, e offrono instradamento avanzato delle richieste per la distribuzione di architetture moderne, ad esempio in microservizi e container. Questi sistemi operano a livello di richieste individuali (livello 7) e instradano il traffico in base al contenuto della richiesta.

Senza ulteriori indugi, passiamo ora al tutorial per la realizzazione di una pipeline di rilascio completamente automatizzata.

Durante il resto dell'articolo daremo per scontato che tutto il codice del progetto si trovi su un **repository compatibile con CodePipeline.** 

### Parte 1: Preparazione della prima docker image

La prima cosa da fare è preparare un'immagine del nostro servizio per poterla testare sia in locale che su AWS.

Occorre quindi **aggiungere al progetto un Dockerfile**, che andrà successivamente pubblicato sul repository. All'interno del file dovranno essere indicate le istruzioni per costruire un container che contenga tutto il software, le dipendenze, le librerie, le configurazioni ed il pacchetto con il nostro servizio.

Questo container può essere tranquillamente testato in locale o in un ambiente controllato per verificarne il corretto funzionamento.

Una volta soddisfatti del risultato dei test locali, si può procedere alla creazione di un'immagine e alla pubblicazione della stessa su Amazon ECR.

Provvediamo quindi alla **creazione di un repository ECR**: l'unico dato necessario alla creazione è un nome valido.

Successivamente basta seguire le istruzioni di login e push per caricare la nostra immagine docker su ECR.

```
$(aws ecr get-login --no-include-email --region <regione>)
docker build -t <nome immagine> .
docker tag <nome immagine>:latest <ecr url>:latest
docker push <ecr url>:latest
```

### Parte 2: Configurazione di ECS Fargate e del Networking

Il nostro servizio avrà bisogno di un Load Balancer per instradare il traffico tra i container replica.

Per questa ragione dobbiamo **creare un Application Load Balancer**, la cui configurazione può essere lasciata in bianco. Non sarà necessario definire dettagli di comportamento dell'ALB perchè sarà ECS a gestirlo in modo dinamico durante le operazioni di scaling dei container.

Per quanto riguarda ECS, la prima cosa da fare è creare un cluster. **I cluster** non sono altro che oggetti utilizzati per raggruppare a livello logico i servizi.

| e following cluster templates are available to simplify cluster<br>ided later. | creation. Additional configuration and integrations can be |  |  |
|--------------------------------------------------------------------------------|------------------------------------------------------------|--|--|
| Networking only                                                                | EC2 Linux + Networking                                     |  |  |
| Resources to be created:                                                       | Resources to be created:                                   |  |  |
| Cluster                                                                        | Cluster                                                    |  |  |
| VPC (optional)                                                                 | VPC                                                        |  |  |
| Subnets (optional)                                                             | Subnets                                                    |  |  |
|                                                                                | Auto Scaling group with Linux AMI                          |  |  |
| Powered by AWS Fargate                                                         |                                                            |  |  |
| EC2 Windows + Networking                                                       |                                                            |  |  |
| Resources to be created:                                                       |                                                            |  |  |
| Cluster                                                                        |                                                            |  |  |
| VPC                                                                            |                                                            |  |  |
| Subnets                                                                        |                                                            |  |  |
| Auto Scaling group with Windows AMI                                            |                                                            |  |  |
|                                                                                |                                                            |  |  |
|                                                                                |                                                            |  |  |
|                                                                                |                                                            |  |  |

Per creare un cluster accediamo alla dashboard di ECS e selezioniamo "create cluster".

Dal wizard scegliamo "Networking only", configurazione che indica ad AWS di utilizzare AWS Fargate per questo cluster virtuale.

Nel secondo ed ultimo step del wizard basta indicare il nome e se si desidera creare una nuova VPC, se si sceglie di non creare nessuna VPC è possibile usare una di quelle già configurate sul proprio account.

|                                    | Cluster name*           |                                              | 0                   |                  |          |
|------------------------------------|-------------------------|----------------------------------------------|---------------------|------------------|----------|
| Networking                         |                         |                                              |                     |                  |          |
| Create a new VPC for               | or your cluster to use. | A VPC is an isolated portion of th           | e AWS Cloud populat | ted by AWS objec | ts, such |
| as Fargate tasks.                  |                         |                                              |                     |                  |          |
| as Fargate tasks.                  | Create VPC              | Create a new VPC for this                    | cluster             |                  |          |
| as Fargate tasks.<br>Tags          | Create VPC              | Create a new VPC for this                    | cluster             |                  |          |
| as Fargate tasks.<br>Tags<br>Key   | Create VPC              | Create a new VPC for this of Value           | cluster             |                  |          |
| as Fargate tasks. Tags Key Add key | Create VPC              | Create a new VPC for this of Value Add value | cluster             |                  |          |
| as Fargate tasks. Tags Key Add key | Create VPC              | Create a new VPC for this of Value           | cluster             |                  |          |

Il secondo passaggio è **creare una task definition.** Questo oggetto raccoglie informazioni sul task come ad esempio nome, descrizione, IAM roles per deploy ed esecuzione, la dimensione del task in termini di RAM e CPU, e le specifiche del container che lo ospiterà.

Per la parte di configurazione del container occorre selezionare l'immagine docker precedentemente salvata su ECR.

Per creare una task definition basta selezionare "Create task definition" dall'apposita schermata dall'area di ECS.

Il passaggio essenziale è scegliere AWS Fargate al primo step del wizard; completiamo poi con i dati richiesti seguendo le istruzioni e fornendo dimensionamento adeguato per il proprio task.

| ct which launch type you want your task definition to be compati | ble with based on where you want to launch your task. |  |
|------------------------------------------------------------------|-------------------------------------------------------|--|
| FARGATE                                                          | EC2                                                   |  |
|                                                                  | <b>~</b>                                              |  |
| Price based on task size                                         | Price based on resource usage                         |  |
| Requires network mode awsvpc                                     | Multiple network modes available                      |  |
| AWS-managed infrastructure, no Amazon EC2 instances to manage    | Self-managed infrastructure using Amazon EC2 instan   |  |
|                                                                  |                                                       |  |

#### L'ultimo oggetto da configurare si chiama servizio (Service).

Un servizio è definito da un task e da una terna di parametri che specificano quante istanze del task sono necessarie come minimo, valore attuale e massimo per permettere il corretto funzionamento del servizio.

| Cluster : cd-test                                    |                      |              |                 |                 |                      |                    | Delete Clus       |
|------------------------------------------------------|----------------------|--------------|-----------------|-----------------|----------------------|--------------------|-------------------|
| et a detailed view of the resources on your cluster. |                      |              |                 |                 |                      |                    |                   |
| Status ACTIVE                                        |                      |              |                 |                 |                      |                    |                   |
| Registered container instances 0                     |                      |              |                 |                 |                      |                    |                   |
| Pending tasks count 0 Fargate,                       | 0 EC2                |              |                 |                 |                      |                    |                   |
| Running tasks count 0 Fargate,                       | 0 EC2                |              |                 |                 |                      |                    |                   |
| Active service count 1 Fargate,                      | 0 EC2                |              |                 |                 |                      |                    |                   |
| Draining service count 0 Fargate,                    | 0 EC2                |              |                 |                 |                      |                    |                   |
| Services Tasks ECS Instances Metrie                  | s Scheduled Tasks Ta | igs          |                 |                 |                      |                    |                   |
| Create Update Delete Action                          | 15 *                 |              |                 |                 | Last updated on Marc | h 15, 2019 11:09:0 | 8 AM (1m ago) 🛛 6 |
| T Eiter in this page                                 | All a Service to     |              |                 |                 |                      |                    |                   |
| Lauren typ                                           | e ALC - Service (y)  | pe nu ·      |                 |                 |                      |                    |                   |
| Service Name                                         | Status               | Service type | Task Definition | Desired tasks ~ | Running tasks v      | Launch type        | Platform version  |
|                                                      |                      |              |                 |                 |                      |                    |                   |

La procedura di creazione è analoga a quella degli altri oggetti configurati.

| Configure service                                                                                                    |                                                                                                    |                                                                                                    |
|----------------------------------------------------------------------------------------------------|----------------------------------------------------------------------------------------------------|----------------------------------------------------------------------------------------------------|
| A service lets you specify how many copies o<br>Load Balancing load balancer to distribute inc<br>and coordinates task scheduling with the load<br>tasks in your service. | f your task definition to run and maintain in a<br>oming traffic to containers in your service. A<br>balancer. You can also optionally use Servic | cluster. You can optionally use an Elastic<br>mazon ECS maintains that number of tasks<br>a Auto Scaling to adjust the number of |
| Launch type                                                                                                    | ○ FARGATE ○ EC2                                                                                                    | 0                                                                                                    |
| Task Definition                                                                                                    | Family<br>blog-cd-test<br>Revision<br>2 (latest)                                                                                                  | Enter a value                                                                                                    |
| Cluster                                                                                                    | cd-test -                                                                                                    | 0                                                                                                    |
| Service name                                                                                                    | HelloWorld                                                                                                    | •                                                                                                    |
| Service type*                                                                                                    | REPLICA      DAEMON                                                                                                    | 0                                                                                                    |
| Number of tasks                                                                                                    | 1                                                                                                    | 0                                                                                                    |
| Minimum healthy percent                                                                                                    | 100                                                                                                    | 0                                                                                                    |
| Maximum percent                                                                                                    | 200                                                                                                    | 0                                                                                                    |

| PC and securit     | y groups                                                                             |                                                                                                    |                                                                              |
|--------------------|--------------------------------------------------------------------------------------|----------------------------------------------------------------------------------------------------|------------------------------------------------------------------------------|
| C and security gro | ups are configurable wh                                                              | en your task definition uses the awsvpc network                                                                                               | mode.                                                                        |
|                    | Cluster VPC*                                                                         | vpc-a2918ac0 (10.101.0.0/16)   be 💌 🖪                                                                                                    | ,                                                                            |
|                    |                                                                                      |                                                                                                    |                                                                              |
| Subnets*           |                                                                                      | subnet-839ca8c5<br>(10.101.2.0/24)   beSharp-dev-public-<br>c - eu-west-1c<br>assign ipv6 on creation: Disabled                               | ,                                                                            |
|                    |                                                                                      | subnet-af739dca<br>(10.101.0.0/24)   beSharp-dev-public-<br>a - eu-west-1a<br>assign ipv6 on creation: Disabled                               |                                                                              |
|                    |                                                                                      | subnet-182b3c6c (10.101.1.0/24)   beSharp-dev-public-<br>b - eu-west-1b<br>assign ipv6 on creation: Disabled                                  |                                                                              |
|                    | Security groups*                                                                     | HelloW-4568 Edit C                                                                                                    | ,                                                                            |
|                    |                                                                                      |                                                                                                    |                                                                              |
| 1                  | Auto-assign public IP                                                                | ENABLED 🔻 🕄                                                                                                    | )                                                                            |
| ancer, or create a | new one in the Amazo                                                                 | n EC2 console.                                                                                                    |                                                                              |
| ype*               | Your service                                                                         | will not use a load balancer.                                                                                                    |                                                                              |
|                    | <ul> <li>Application I<br/>Allows conta<br/>instance). M<br/>based routir</li> </ul> | .oad Balancer<br>inners to use dynamic host port mapping (multip<br>ultiple services can use the same listener port o<br>ig and paths.        | le tasks allowed per container<br>n a single load balancer with rule-        |
|                    | Network Loa                                                                          | ad Balancer                                                                                                    |                                                                              |
|                    | A Network L<br>model. After<br>default rule                                          | oad Balancer functions at the fourth layer of the<br>the load balancer receives a request, it selects<br>using a flow hash routing algorithm. | Open Systems Interconnection (OSI)<br>a target from the target group for the |
|                    | Classic Load                                                                         | d Balancer                                                                                                    |                                                                              |
|                    | Requires sta<br>routing and                                                          | tic host port mappings (only one task allowed p<br>paths are not supported.                                                                   | er container instance); rule-based                                           |
| Service IAM role   | Task definitions th which is created for                                             | at use the awsvpc network mode use the AWSS<br>r you automatically. Learn more.                                                               | erviceRoleForECS service-linked role,                                        |
|                    | Load balancer name                                                                   | Helloworld-alb                                                                                                    | ;                                                                            |
| ontainer to loa    | d balance                                                                            |                                                                                                    |                                                                              |
|                    | o ( )                                                                                |                                                                                                    | dd te land belanaar                                                          |
|                    | Container name : por                                                                 | HelloWorldContainer:80:80 -                                                                                                    | dd to load balancer                                                          |

Si faccia attenzione alla scelta della VPC, delle subnet e del load balancer creato precedentemente.

Alla fine della configurazione, puntando il browser all'URL dell'ALB si dovrebbe visualizzare il proprio servizio.

# Hello world

## Hello from PHP7!

# A random number

8442

Una volta configurato manualmente tutto l'ambiente, è possibile **creare e configurare una pipeline** per effettuare il deploy automatico ad ogni cambiamento del codice.

Prima di iniziare la configurazione della pipeline occorrerà aggiungere un file chiamato **buildspec.yml** nella root del repository. Lo scopo del file è quello di contenere le istruzioni per effettuare il build di una nuova immagine del nostro servizio.

Dobbiamo infatti automatizzare il processo che abbiamo eseguito a mano nella parte iniziale dell'articolo, ovvero la costruzione dell'immagine docker a partire dal dockerfile e dal codice, il suo caricamento su ECR ed infine l'aggiornamento di ECS per effettuare il deploy del servizio usando la nuova immagine.

Ecco una versione di esempio del file da aggiungere (buildspec.yml)

```
version: 0.2
phases:
  pre build:
   commands:
      - echo Logging in to Amazon ECR...
      - aws --version
      - $(aws ecr get-login --region $AWS DEFAULT REGION --no-include-email)
      - REPOSITORY_URI=<URL DELL'IMMAGINE SU ECR>
      - COMMIT HASH=$(echo $CODEBUILD RESOLVED SOURCE VERSION | cut -c 1-7)
      - IMAGE TAG=${COMMIT_HASH:=latest}
  build:
   commands:
      - echo Build started on `date`
      - echo Building the Docker image ...
      - docker build -t $REPOSITORY URI:latest .
      - docker tag $REPOSITORY URI:latest $REPOSITORY URI:$IMAGE TAG
  post build:
   commands:
      - echo Build completed on `date`
      - echo Pushing the Docker images...
      - docker push $REPOSITORY URI:latest
      - docker push $REPOSITORY URI:$IMAGE TAG
      - echo Writing image definitions file ...
      - printf '[{"name":"<container name usato in task definition>","imageUri":"%s"}]' $REPOS
ITORY URI:$IMAGE TAG > imagedefinitions.json
artifacts:
    files: imagedefinitions.json
```

In rosso le parti da editare con i nomi specifici del proprio progetto.

CodePipeline è il servizio di AWS che ci permetterà di realizzare l'automazione profondendo bassissimo effort di gestione e configurazione. Per eseguire le operazioni di build dell'immagine invece, ci affideremo a CodeBuild, che andrà ad eseguire il file con le istruzioni (buildspec.yml).

Cominciamo quindi con la configurazione della pipeline creandone una nuova su CodePipeline:

1. Selezionare "Create pipeline"

- 2. Seguiamo il wizard, e senza alcun effort aggiuntivo, sarà possibile aggiornare il proprio servizio in modo automatico
- 3. Nel secondo passaggio, come sorgente occorre scegliere il proprio repository GIT (CodeCommit, o compatibile).
- 4. Il passaggio successivo serve a configurare il passo di Build: occorre selezionare CodeBuild e l'opzione per crearne uno nuovo
- 5. Nel sotto-wizard bisogna dare un nome univoco al progetto di build. Come sistema operativo bisogna scegliere **Ubuntu**, e come Runtime **Docker.**
- 6. Selezionare quindi la versione di docker più adatta ai propri scopi.
- 7. Salvare completando l'ultimo step del sotto-wizard e tornare ad editare la pipeline.
- 8. Si configura quindi il passo di Deploy, per il quale è possibile scegliere Amazon ECS
- 9. Allo step 4 bisogna indicare il nome del cluster precedentemente configurato a mano e il nome del servizio da aggiornare
- 10. Per lo step 5 basta selezionare l'opzione per permettere a CodePipeline di creare un ruolo per l'esecuzione della pipeline e di configurarlo al posto nostro. Questo ruolo viene usato da CodePipeline per modificare ECS, è gestito da Amazon ed ha il set minimo di permessi per far funzionare tutto.
- 11. Salvare la pipeline.

A questo punto, la pipeline proverà ad andare in esecuzione in automatico, fallendo.

**Si tratta di un fallimento atteso:** la ragione risiede nel fatto che che il Wizard ha creato per noi un ruolo per CodeBuild, che però non ha tutti i permessi necessari per eseguire il push dell'immagine su ECR.

Per porre rimedio occorre identificare il ruolo generato – il cui nome segue la seguente convenzione: code-build-build-project-name-service-role – e aggiungervi i seguenti permessi:

AmazonEC2ContainerRegistryPowerUser per vedere funzionare la pipeline.

Se tutto ha funzionato come previsto, la pipeline sarà ora funzionante e, ad ogni commit sul ramo prescelto, il servizio sarà automaticamente aggiornato.

Con i container sempre più al centro della scena DevOps è importante conoscere gli strumenti a disposizione per effettuare scelte di progetto ponderate ed efficaci. Speriamo di esservi stati utili in questo senso 😔

Condividete con noi i vostri risultati, le vostre osservazioni, i vostri dubbi, i vostri spunti... il nostro team non vede l'ora di approfondire il topic con voi!

[ATTENZIONE, SPOILER!]: se siete incuriositi da questo argomento, continuate a seguirci: in arrivo per voi **un modo creativo per ottenere una pipeline automatica, altamente personalizzata, che utilizza i container come mezzo di automazione.**  **#Proud2beCloud** 

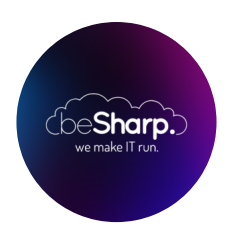

### beSharp

Dal 2011 beSharp guida le aziende italiane sul Cloud. Dalla piccola impresa alla grande multinazionale, dal manifatturiero al terziario avanzato, aiutiamo le realtà più all'avanguardia a realizzare progetti innovativi in campo IT.

### Get in touch

beSharp.it proud2becloud@besharp.it

Copyright © 2011-2021 by beSharp srl - P.IVA IT02415160189